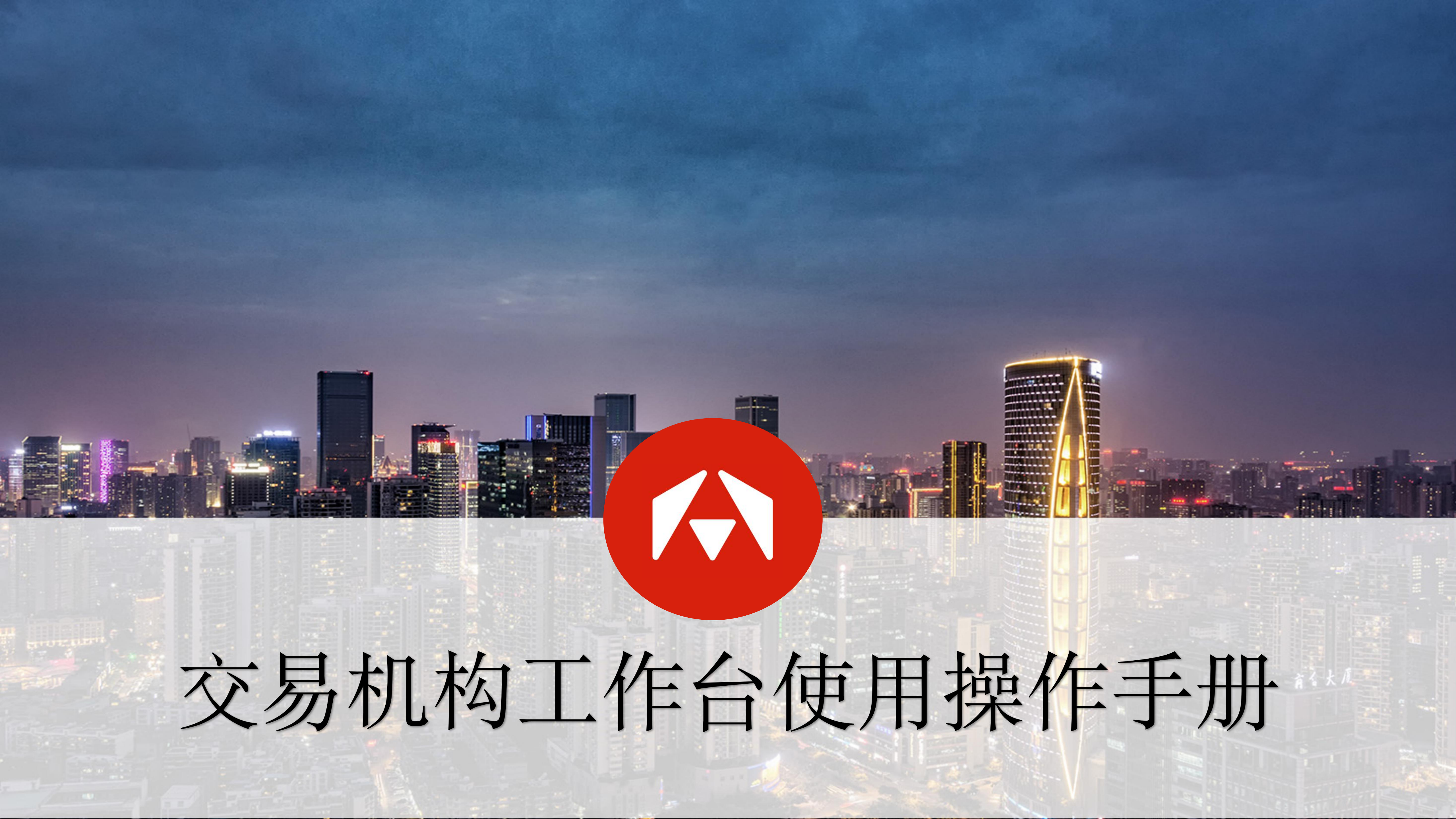

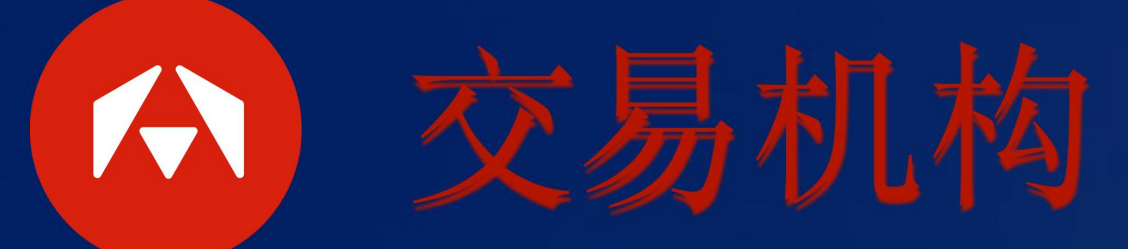

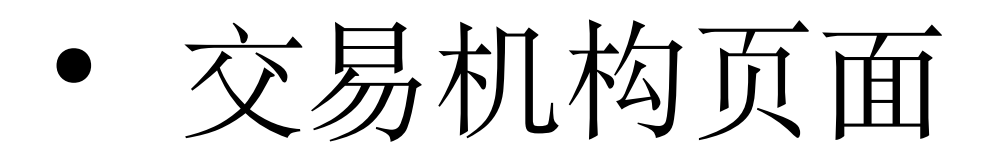

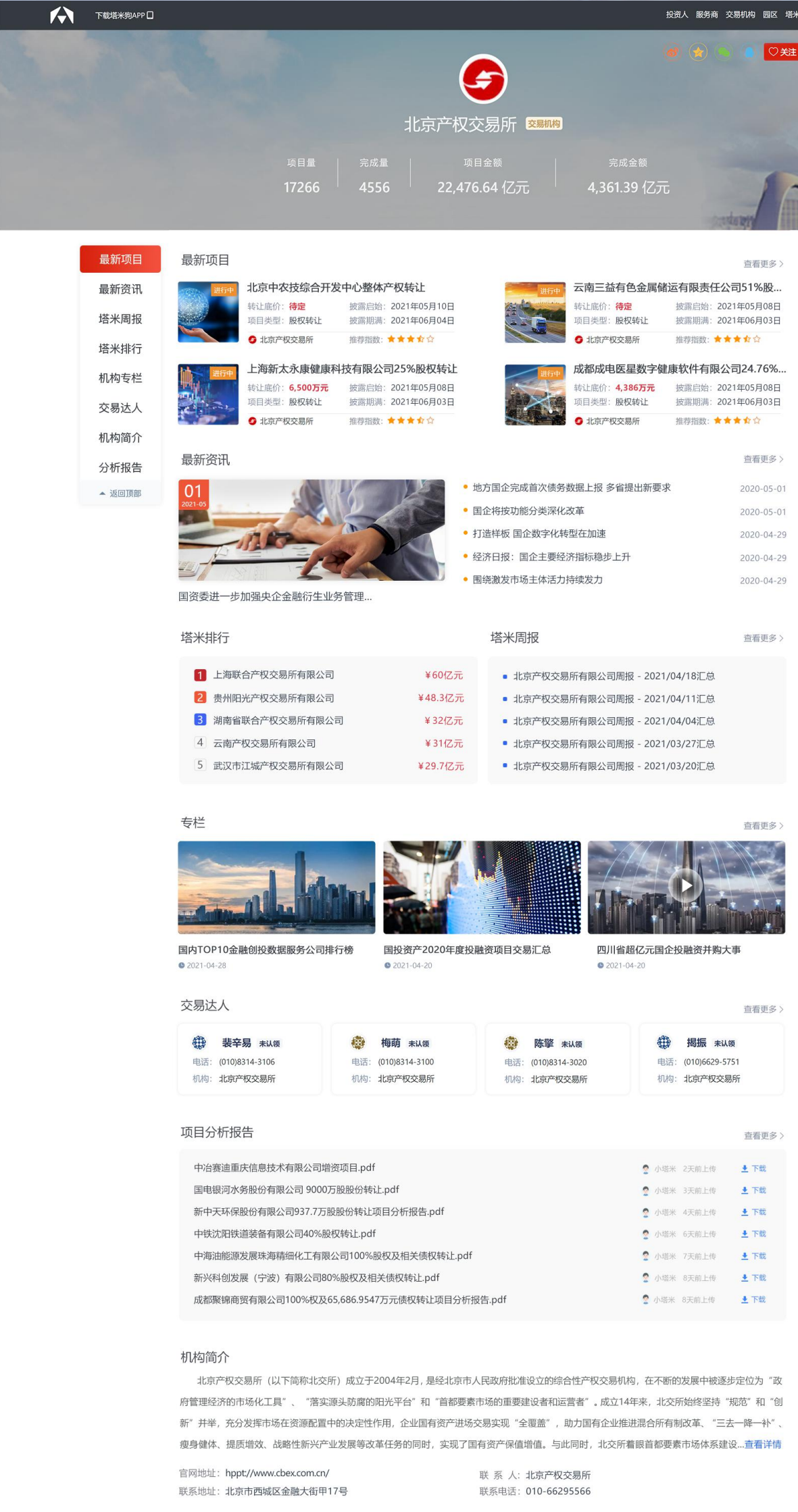

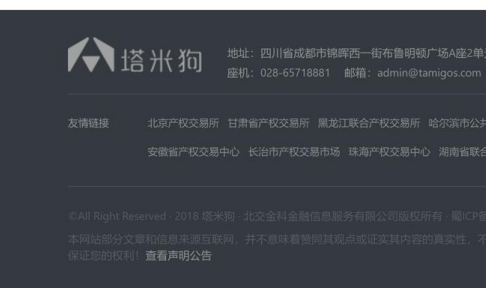

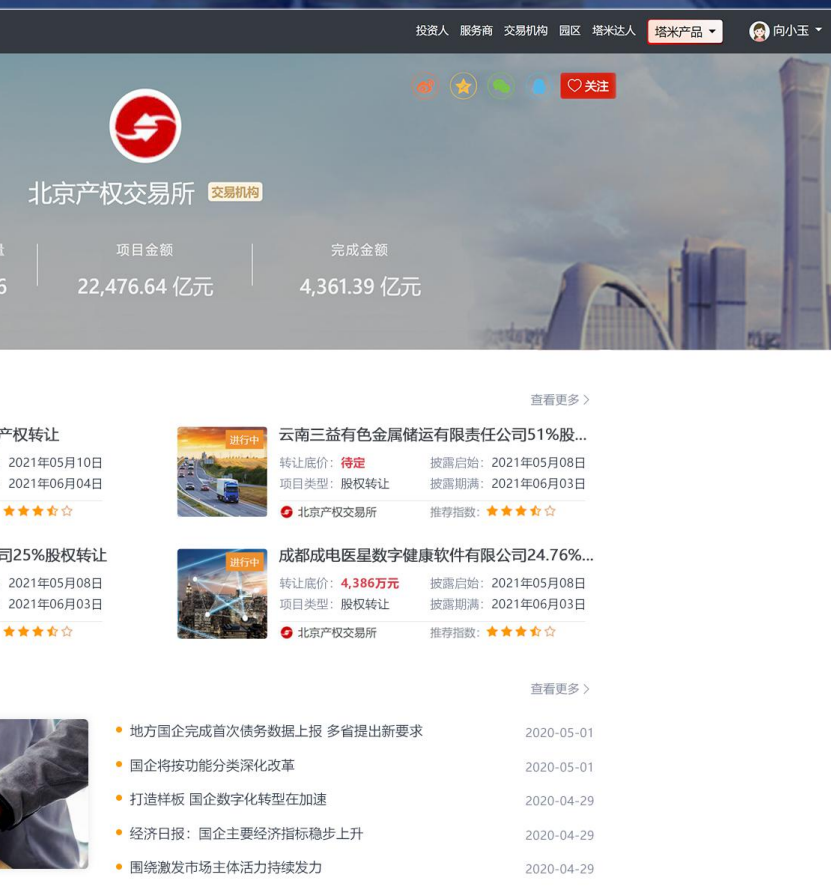

| 乙元 | •北京产权交易所有限公司周报 - 2021/04/18汇总  |
|----|--------------------------------|
| 亿元 | ■ 北京产权交易所有限公司周报 - 2021/04/11汇总 |
| 乙元 | ■ 北京产权交易所有限公司周报 - 2021/04/04汇总 |
|    |                                |

| ¥31亿元  | 北京产权交易所有限公司周报 | - 2021/03/27汇总 |
|--------|---------------|----------------|
| 29.7亿元 | 北京产权交易所有限公司周报 | - 2021/03/20汇总 |

|                       | 查看更多〉            |
|-----------------------|------------------|
| l.pdf                 | 🧟 小塔米 2天前上传 👲 下載 |
| 份转让.pdf               | 🧟 小塔米 3天前上传 👱 下载 |
| 转让项目分析报告.pdf          | 🔮 小塔米 4天前上传 👱 下载 |
| pdf                   | 🔮 小塔米 6天前上传 👱 下载 |
| 00%股权及相关债权转让.pdf      | 🧟 小塔米 7天前上传 👱 下载 |
| Z及相关债权转让.pdf          | 🔮 小塔米 8天前上传 👱 下載 |
| .9547万元债权转让项目分析报告.pdf | 🔮 小塔米 8天前上传 👱 下载 |
|                       |                  |

| 联   | 系  | 人:  | 北京产权交易所      |
|-----|----|-----|--------------|
| 昭至: | 玄庄 | (注: | 010-66205566 |

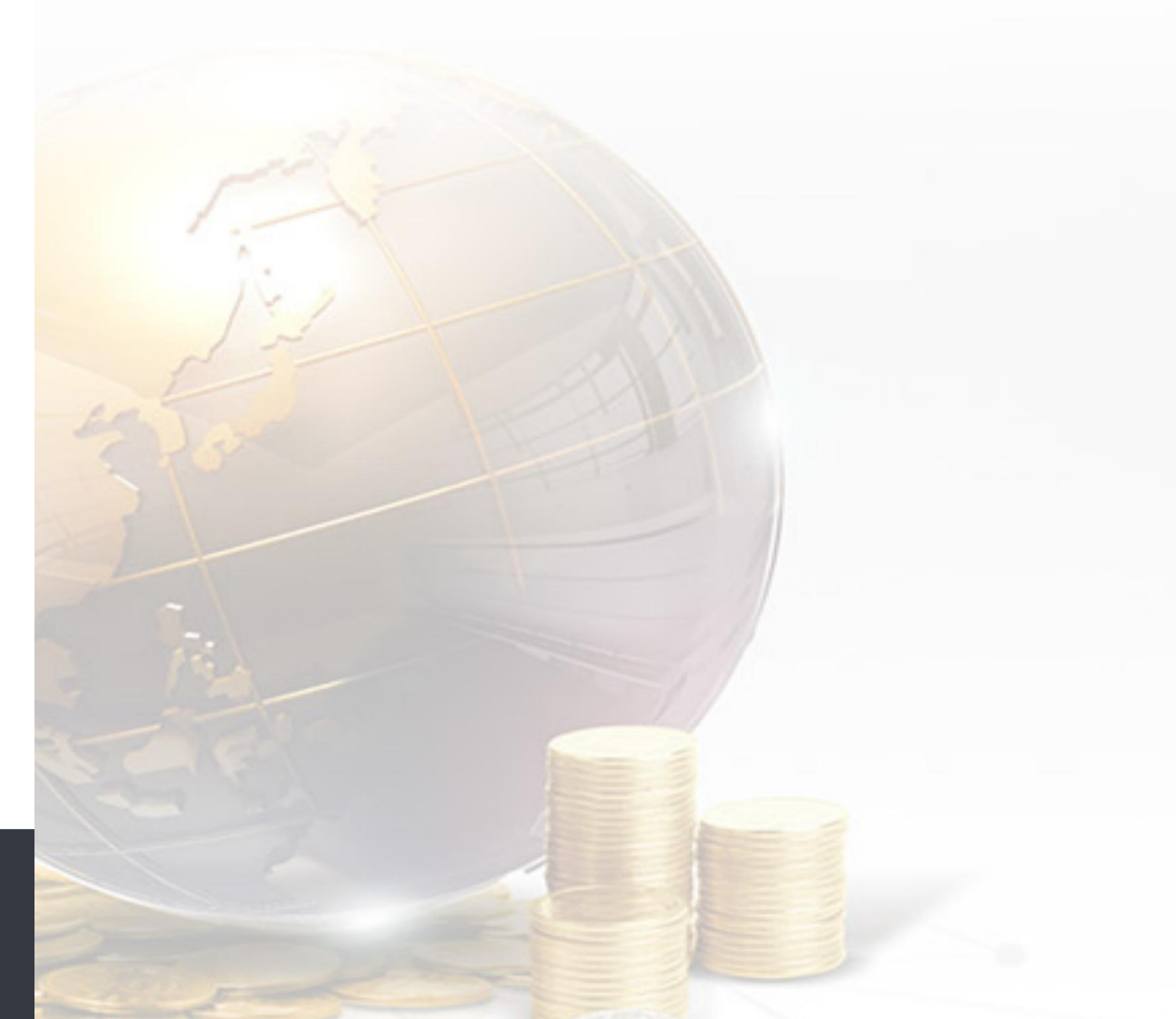

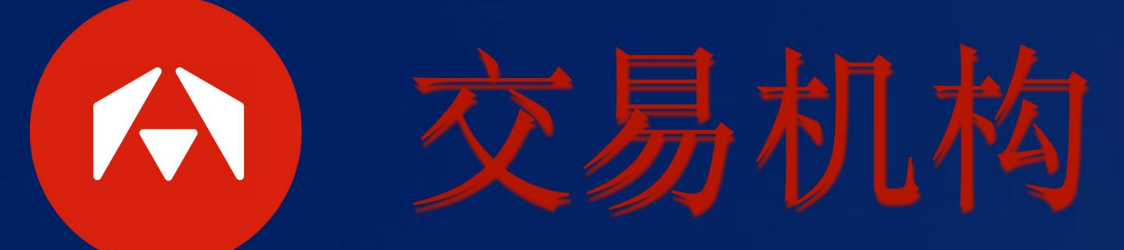

• 项目列表

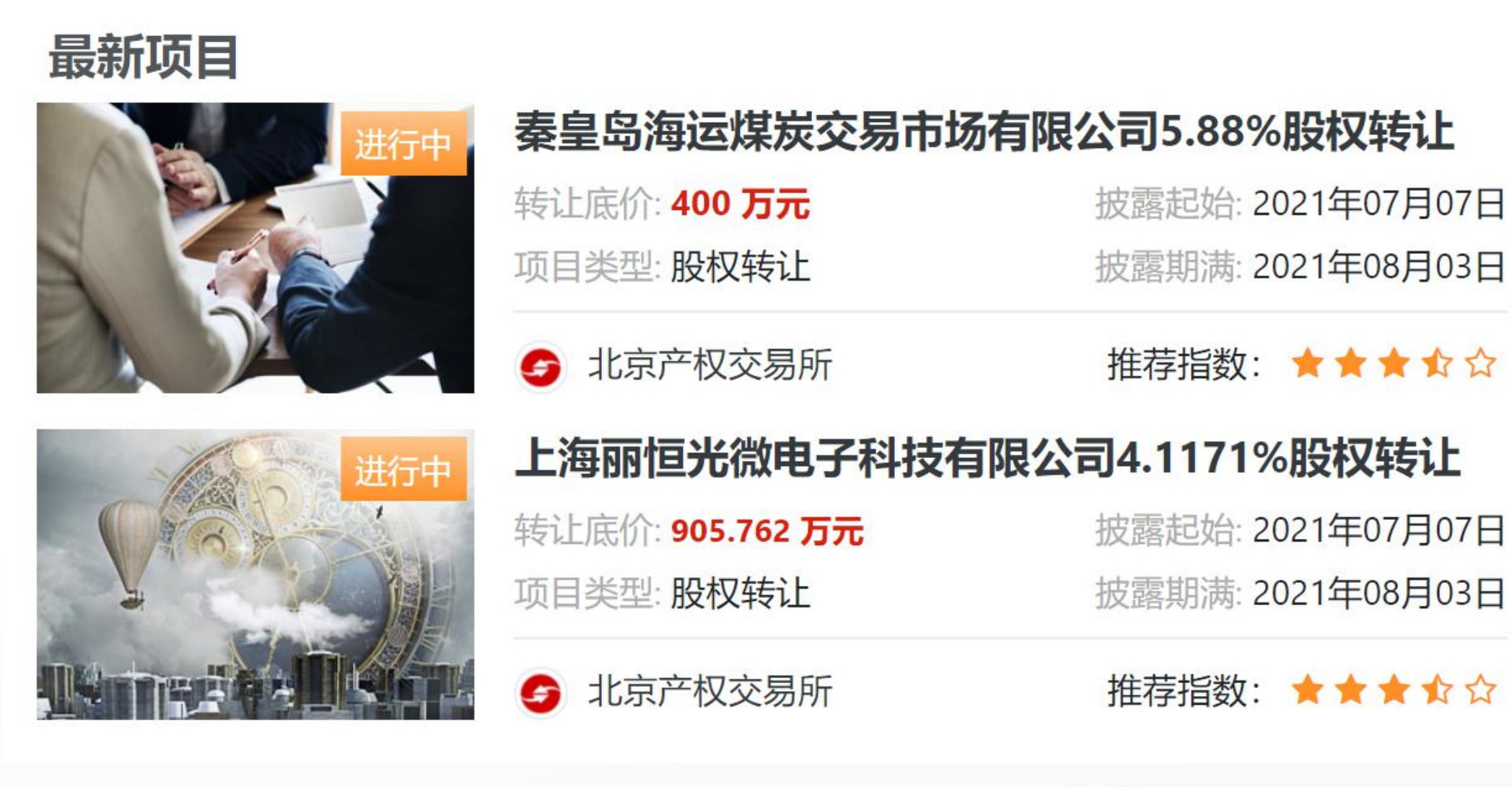

·交易机构、服务商、投资人:项目来源于数据系统,自动呈现,机构不用维护

·公司主体:

- (1) 数据系统自动匹配项目
- (2) 主体在工作台发布的项目

#### 查看更多>

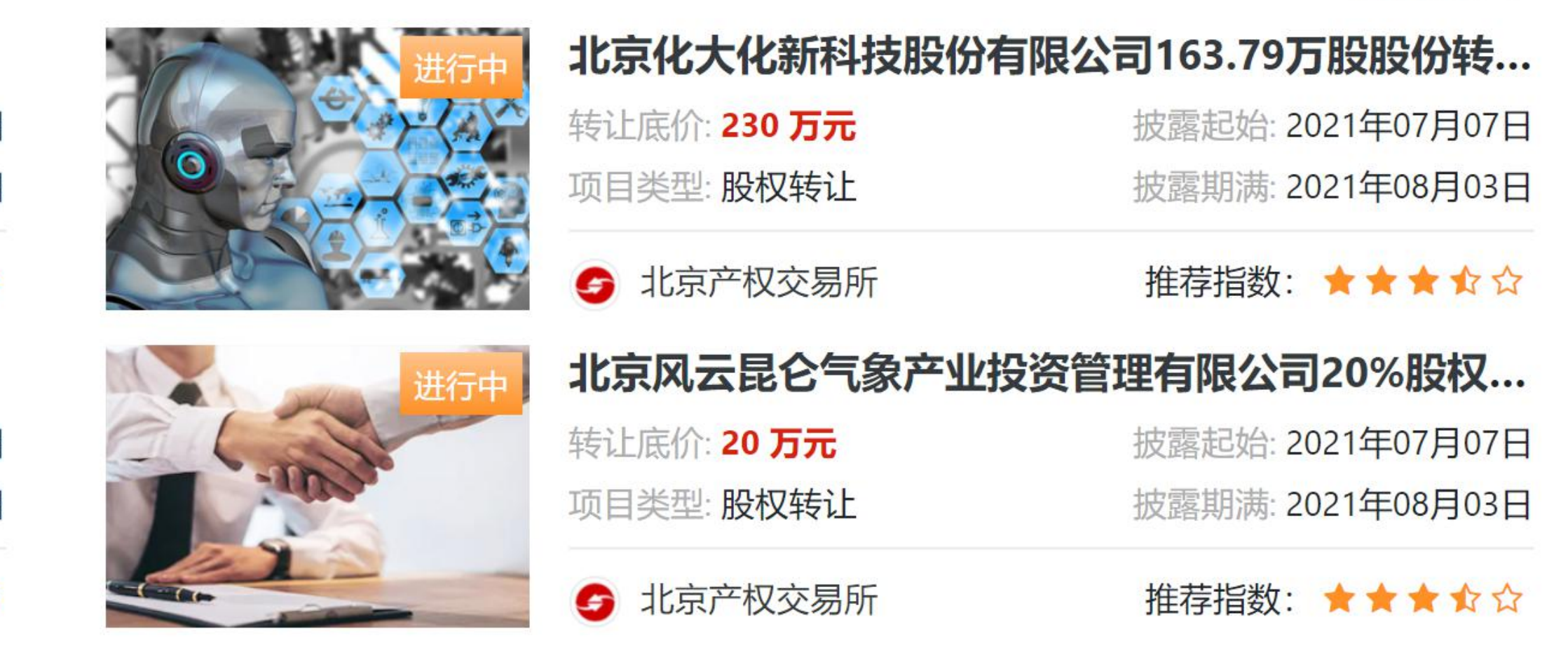

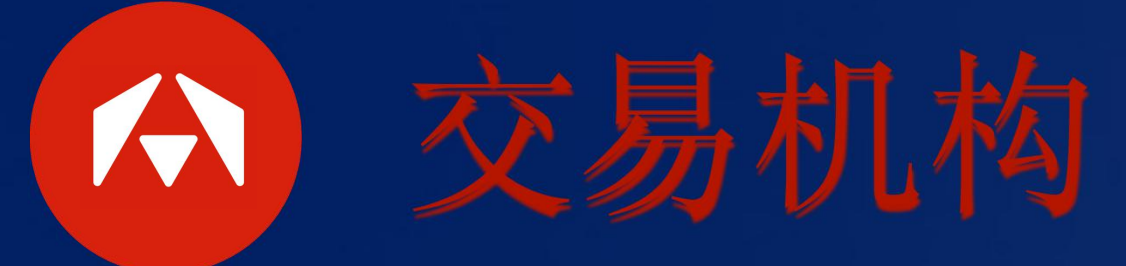

• 资讯动态

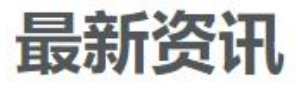

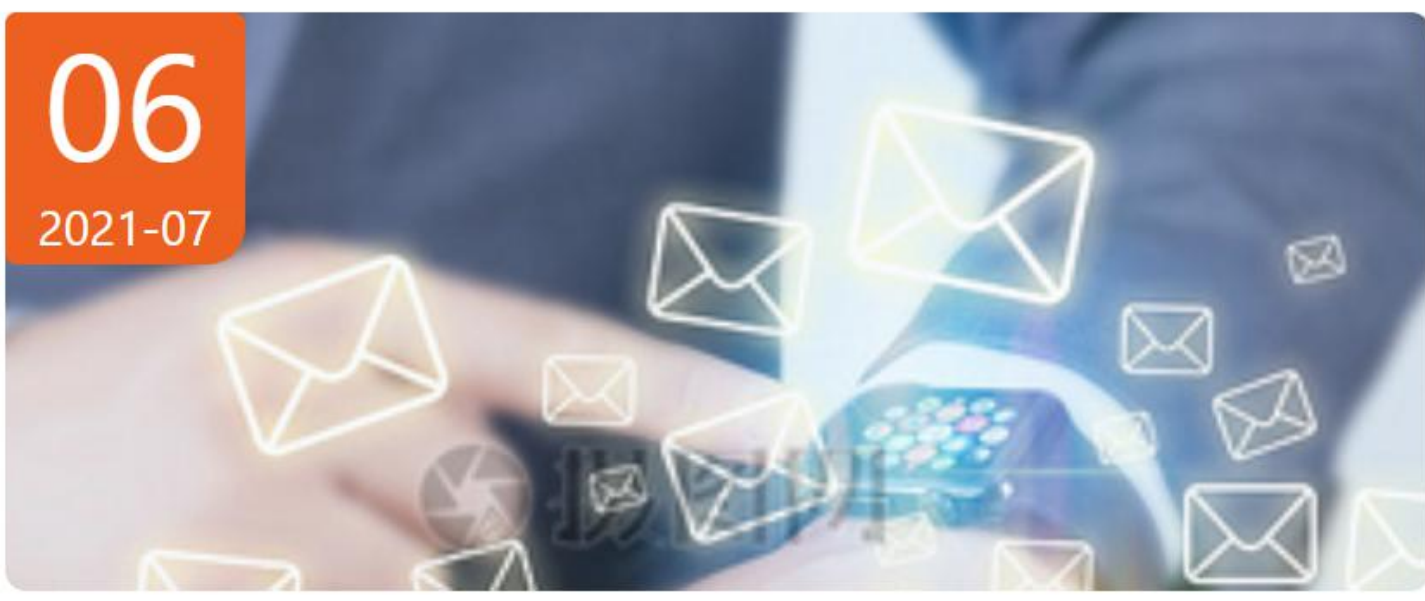

- 六部门出台具体举
- 北交所纪委组织开
- 中国五矿旗下五硕
- 国有企业混合所有
- 永定河投资公司与
- 翁杰明:着力推动

央企、国企重组"半年报": A股市场"贡献"377起

内容来源同项目列表,由不同的机构角色确定。

- ·交易机构:项目来源于数据系统,自动呈现,机构不用维护
- ·其他主体:
- (1) 数据系统自动匹配项目
- (2) 主体在工作台发布的项目

|                            | 查看更多>      |
|----------------------------|------------|
| 举措加快培育制造业优质企业              | 2021-07-06 |
| 开展廉洁教育活动 赴北京冬奥组委首钢办公区学习参观  | 2021-07-06 |
| <b>计营钢百亿股权转让项目正式挂牌北交</b> 所 | 2021-07-01 |
| 有制改革经验交流现场会在湖南长沙召开         | 2021-07-01 |
| 与北交所签署战略合作框架协议             | 2021-06-30 |
| 动国企改革举措制度化、规范化、长效化         | 2021-06-26 |

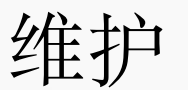

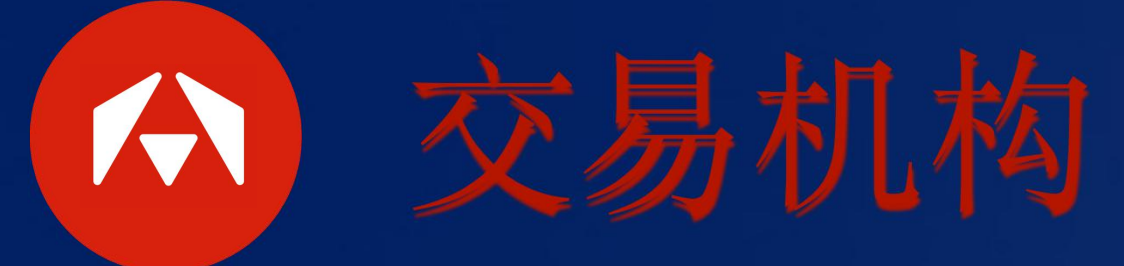

# • 塔米排行与塔米周报

### 塔米排行

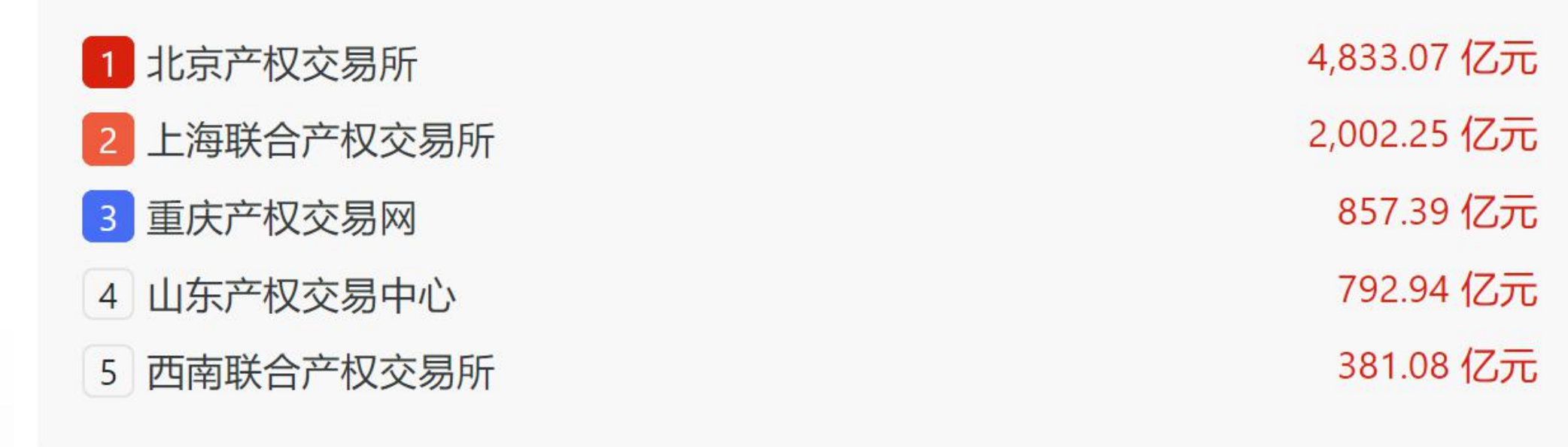

塔米周报为交易所主体特有版块。只有交易机构账号才有,由平台自动生成

### 塔米周报

- 北京产权交易所周报 2021/06/13汇总 ■ 北京产权交易所周报 - 2021/06/06汇总
- 北京产权交易所月报 2021/05/31汇总
- 北京产权交易所周报 2021/05/30汇总
- 北京产权交易所周报 2021/05/23汇总

查看更多>

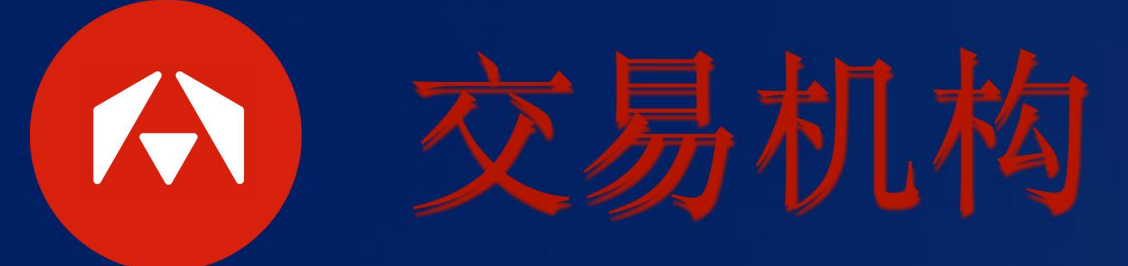

• 达人推荐

### 交易达人

| <b>(</b> | 陈列 🖪 已认领       |
|----------|----------------|
| 电话:      | (010)6629-5582 |
| 机构:      | 北京产权交易所        |

### 达人版块由程序自动匹配,用户不用维护。只有交易机构和服务机构有达人版块

### 查看更多>

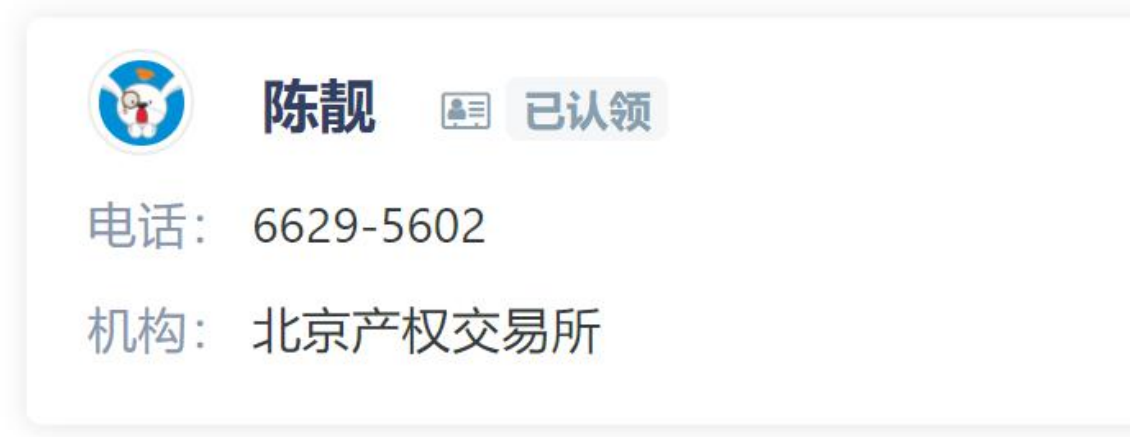

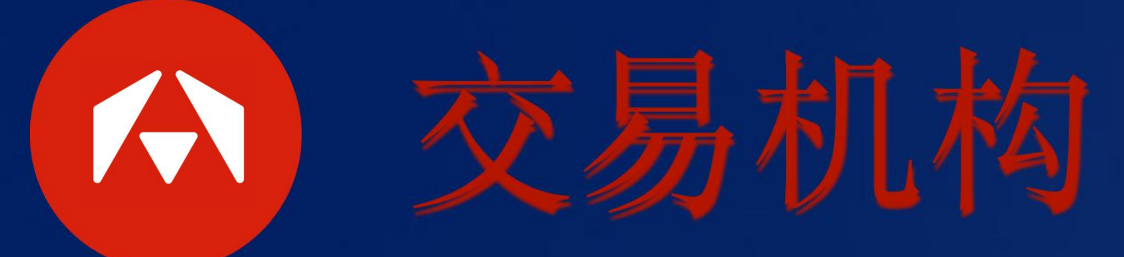

• 分析报告

### 项目分析报告

振华物流集团有限公司.docx 南通招通置业有限公司增资项目.docx 铁岭醉春风酒业有限公司100%股权转让.pdf (分析报告)成都汇厦建设投资股份有限公司119.9万股股份转让20210624.docx 中原银行股份有限公司59,211,151股股份转让.pdf 中原银行股份有限公司13,507,314股股份转让.pdf

分析报告由程序自动聚合该主体关联项目下的所有分析报告。用户不用维护内容

| 〔 <b>↓</b> 〕 <sup>−</sup> | 下载                                     |
|---------------------------|----------------------------------------|
| <b>[↓</b> ] <sup>−</sup>  | 下载                                     |
| <b>↓</b> -                | 下载                                     |
| <b>↓</b>                  | 下载                                     |
| <b>↓</b>                  | 下载                                     |
| <b>[↓</b> ] <sup>−</sup>  | 下载                                     |
|                           | (小)<br>(小)<br>(小)<br>(小)<br>(小)<br>(小) |

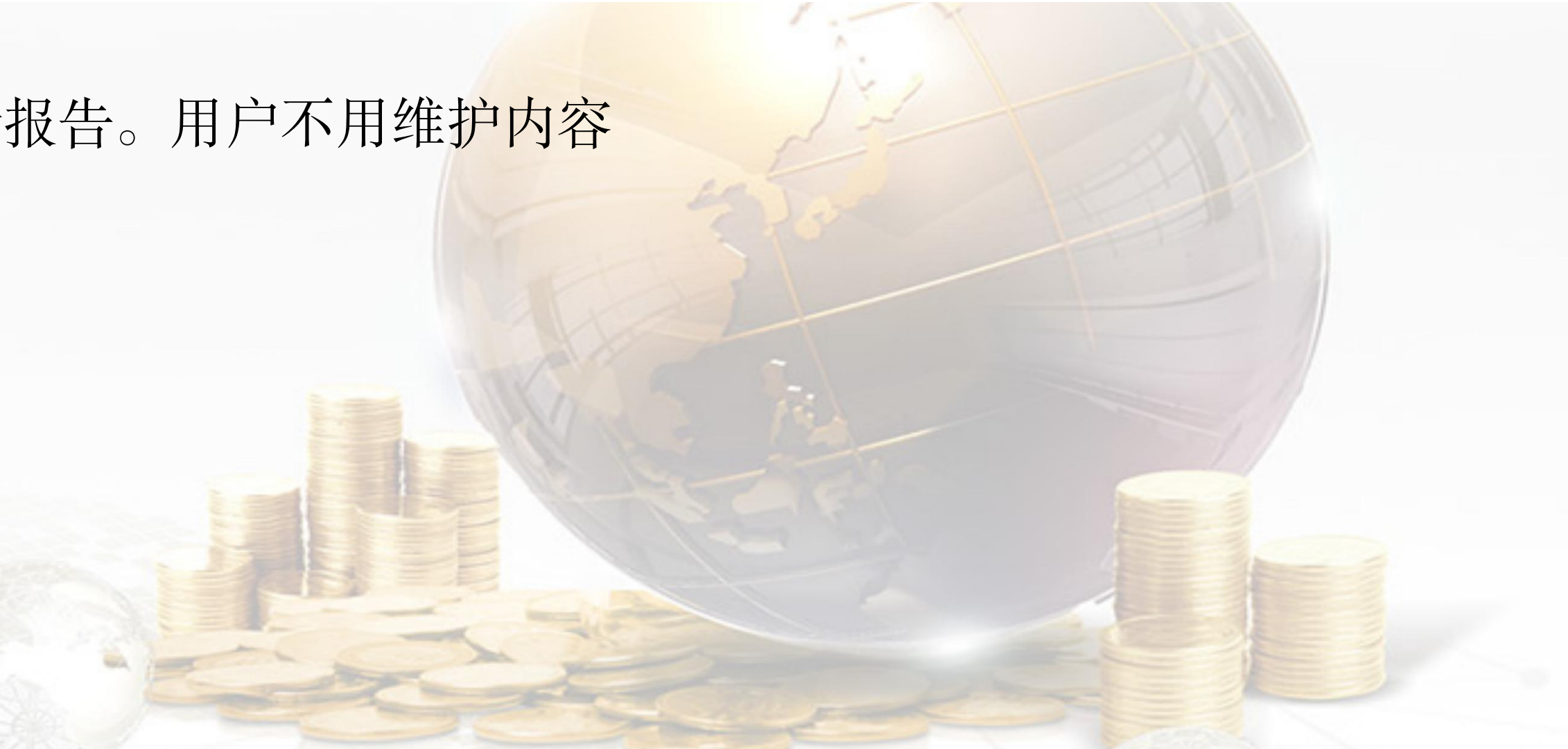

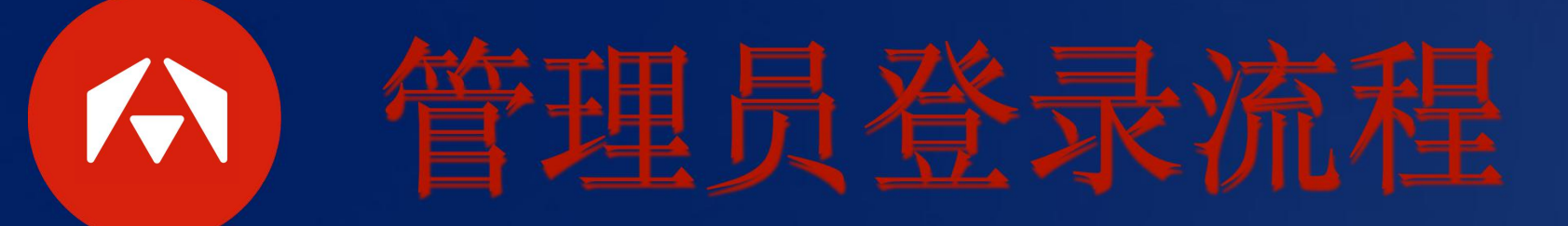

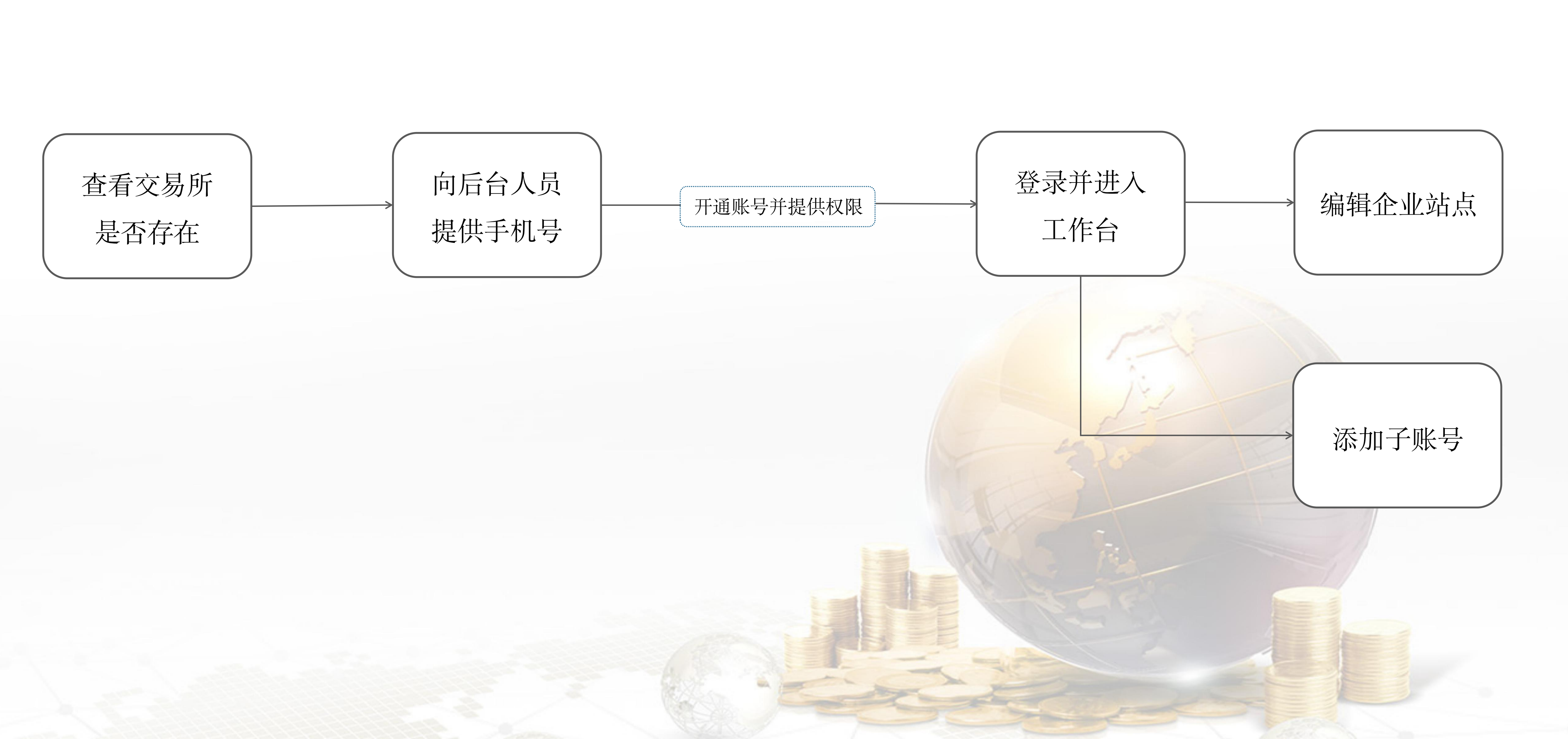

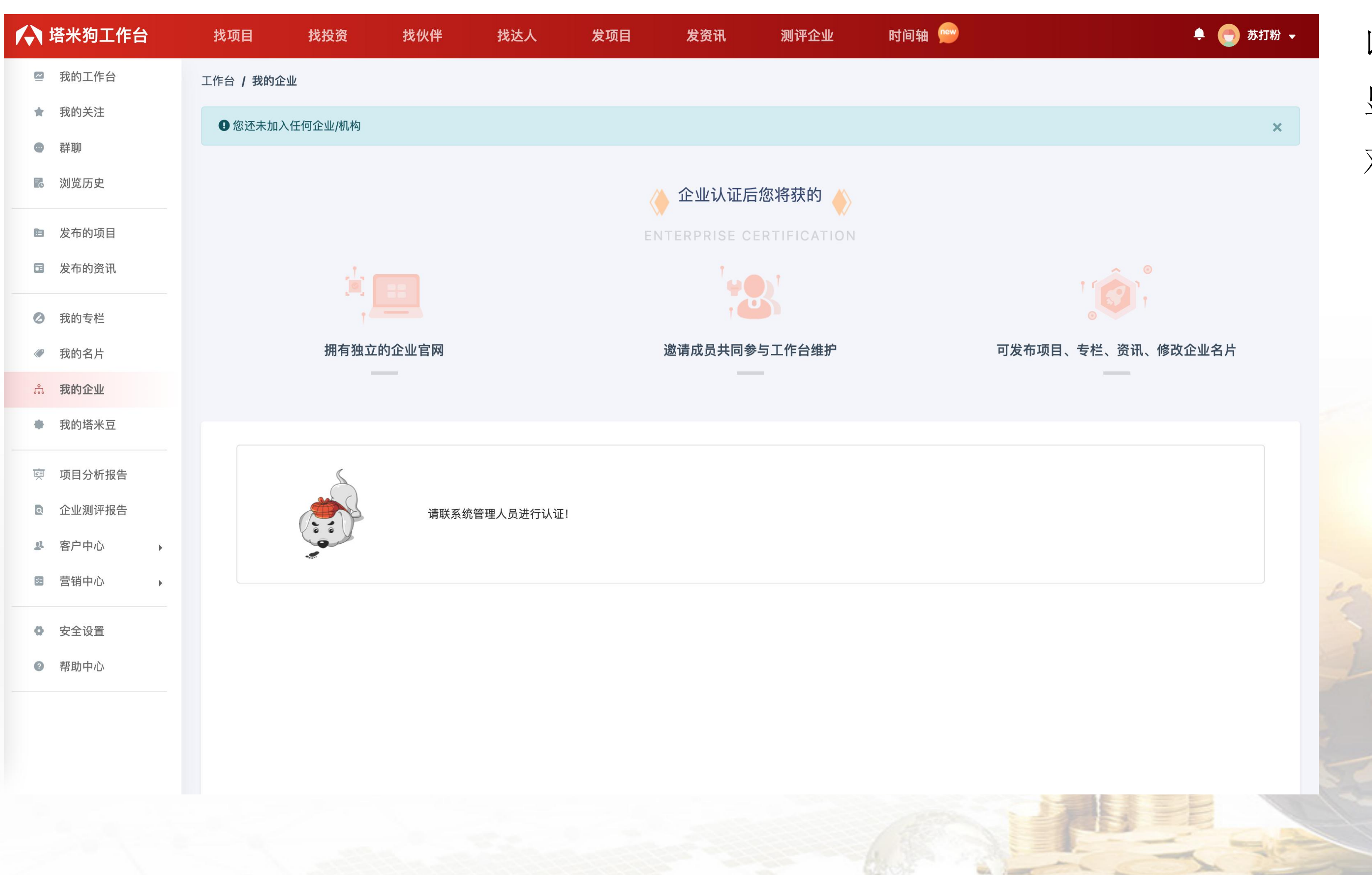

以个人类型登录进入工作台"我的企业"会 显示左方页面,需要联系管理员帮助认证 对应的企业

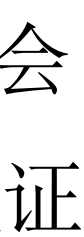

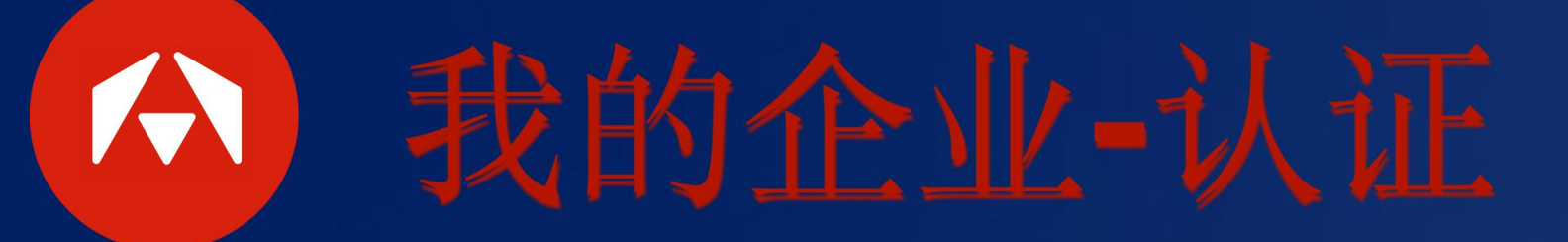

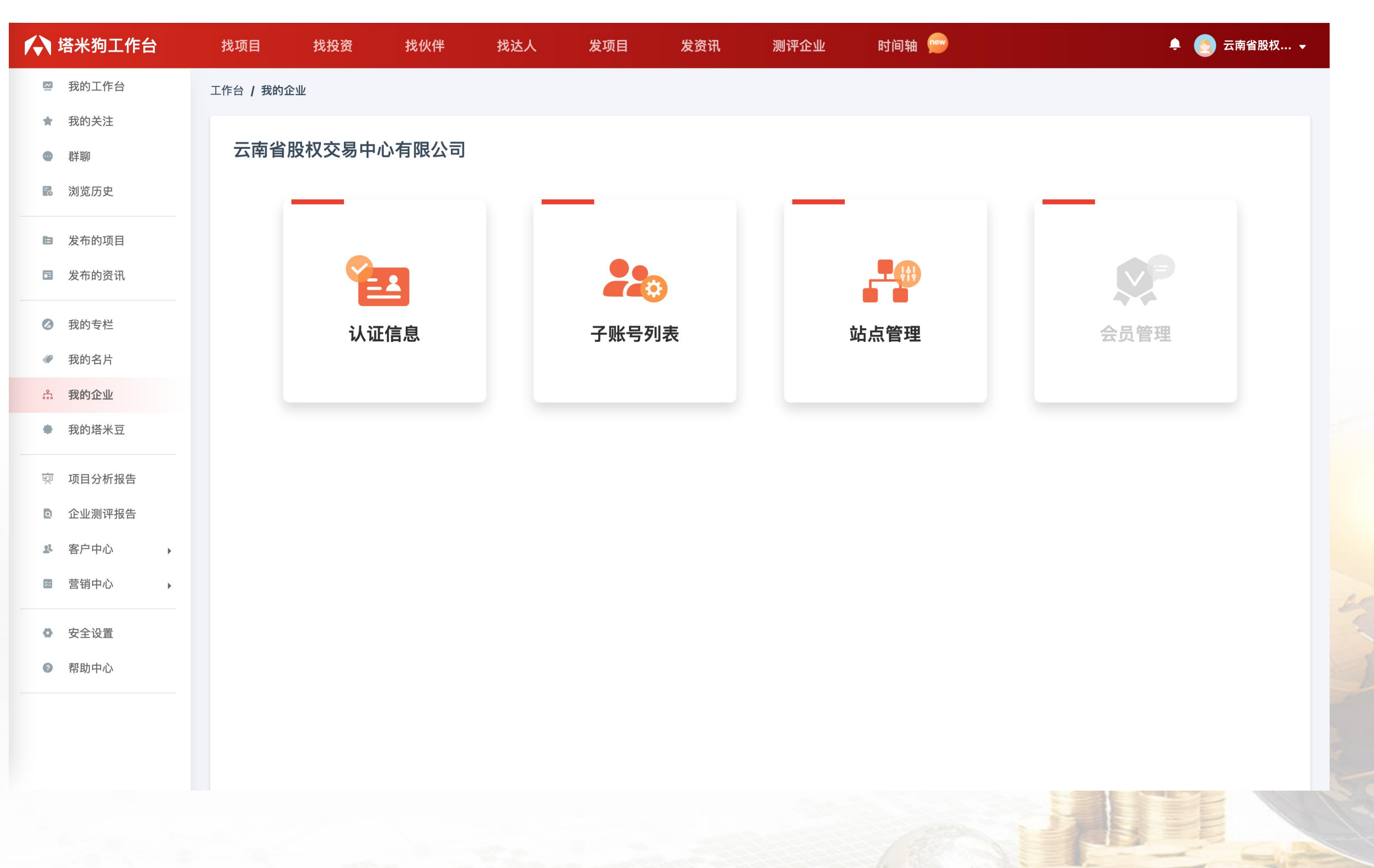

# 经过认证后再次进入"我的企业"页面,会 出现左方页面

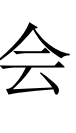

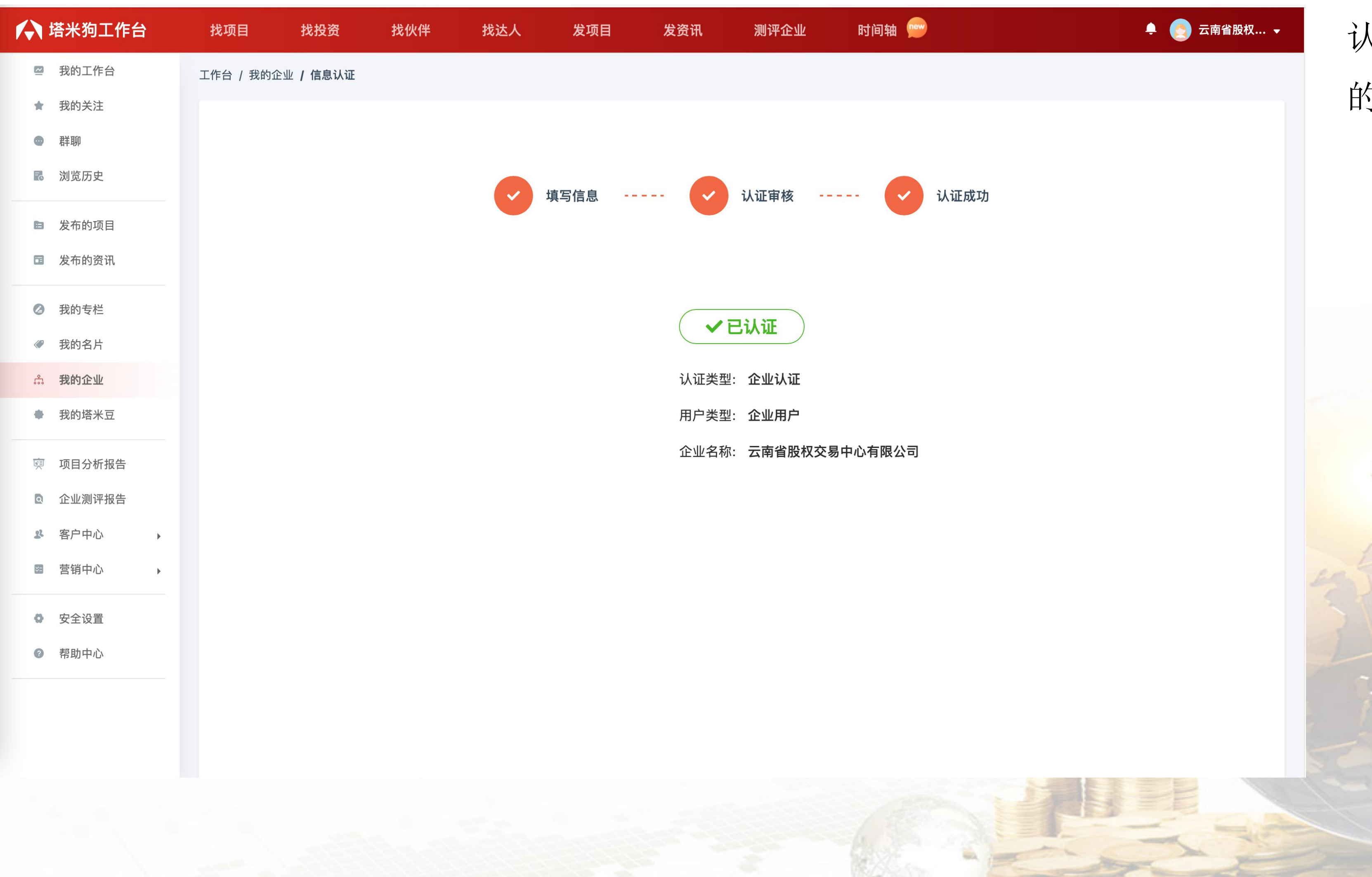

# 认证信息,用于显示认证状态和认证企业 的相关信息

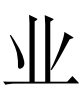

我的企业-子账号列表 

| 🖍 塔米狗工作台                                 | 找项目           | 找投资       | 找伙伴  | 找达人   | 发项目 | 发资讯      | 测评企业   | 时间轴 🥊 |
|------------------------------------------|---------------|-----------|------|-------|-----|----------|--------|-------|
| 🖾 我的工作台                                  | 工作台 / 我的企     | è业 / 账号管理 |      |       |     |          |        |       |
| ★ 我的关注                                   | 云南省昭          | 岛权交易中心    | 有限公司 |       |     |          |        |       |
| <ul> <li>● 群聊</li> <li>■ 浏览历史</li> </ul> | 五中 日加<br>套餐类型 |           | HRAD | 子账号总数 | ¢.  |          | 剩余可添加  |       |
| ■ 发布的项目                                  | SVIP          |           |      | 30个   |     |          | 30个    |       |
| 国 发布的资讯                                  |               |           |      |       |     |          |        |       |
| ② 我的专栏                                   | 子账号列          | 问表(0个)    |      |       |     |          |        |       |
| 《 我的名片                                   |               |           |      |       |     |          |        |       |
| <mark></mark>                            | 手机号           |           |      |       | 身份  |          |        |       |
| <ul> <li>● 我的塔米豆</li> </ul>              |               |           |      |       |     | <b>*</b> | 暂无更多数据 |       |
| <ul><li>项目分析报告</li><li>企业测评报告</li></ul>  | 显示 所有 C       | ) entries |      |       |     |          |        |       |
| ▲ 客户中心 ·                                 |               |           |      |       |     |          |        |       |
| ☞ 营销中心                                   |               |           |      |       |     |          |        |       |
| ✿ 安全设置                                   |               |           |      |       |     |          |        |       |
| ③ 帮助中心                                   |               |           |      |       |     |          |        |       |
|                                          |               |           |      |       |     |          |        |       |
|                                          |               |           |      |       |     |          |        |       |

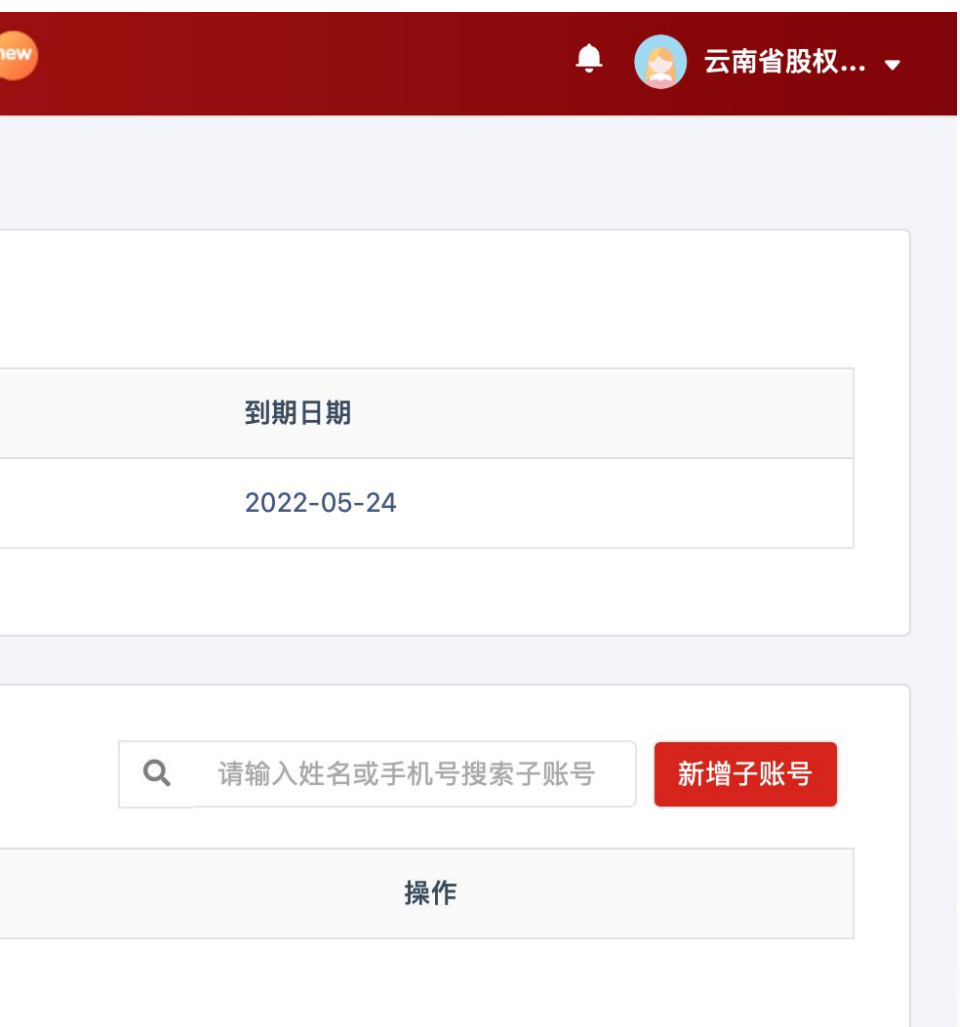

# 进入子账号管理页面,可以看到目前套餐 基本信息和子账号列表

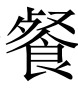

| ▲ 塔米狗工作台           | 找项目                      | 找投资     | 找伙伴 | 找达人   | 发项目 | 发资讯     | 测评企业   | 时 <mark>×</mark> | 添加子账号                                      |
|--------------------|--------------------------|---------|-----|-------|-----|---------|--------|------------------|--------------------------------------------|
| ❷ 我的工作台            | 工作台 / 我的企业 <b>/ 账号管理</b> |         |     |       |     |         |        |                  |                                            |
| ★ 我的关注             |                          |         |     |       |     |         |        |                  | 添加用户                                       |
| ● 群聊               | 北京产权                     | 交易所     |     |       |     |         |        |                  | 1800000001 普通成员 🗸 👕                        |
| ■ 浏览历史<br>■ ■ 浏览历史 | 套餐类型                     |         |     | 子账号总数 |     |         | 剩余可添加  |                  | 1800000002 管理员 🗸 🍵                         |
| ■ 发布的项目            | SVIP                     |         |     | 30个   |     |         | 30个    |                  |                                            |
| <b>日</b> 发布的资讯     |                          |         |     |       |     |         |        |                  |                                            |
| ❷ 我的专栏             |                          |         |     |       |     |         |        |                  | 确定                                         |
|                    | 子账号列                     | 表(0个)   |     |       |     |         |        |                  |                                            |
| <b>命 我的企业</b>      | 手机号                      |         |     |       | 身份  |         |        |                  | 晋通成员: 可以查看企业信息<br>管理员: 可以修改企业信息、添加子账号、配置站点 |
| ● 我的塔米豆            |                          |         |     |       |     | <u></u> | 暂无更多数据 |                  |                                            |
| 噢 项目分析报告           | 显示 所有 0 @                | entries |     |       |     |         |        |                  |                                            |
| ■ 企业测评报告           |                          |         |     |       |     |         |        |                  |                                            |
| <b>惑</b> 客户中心 >    |                          |         |     |       |     |         |        |                  |                                            |
| ◙ 营销中心 ▶           |                          |         |     |       |     |         |        |                  |                                            |
| ● 安全设置             |                          |         |     |       |     |         |        |                  |                                            |
| ⑦ 帮助中心             |                          |         |     |       |     |         |        |                  |                                            |
|                    |                          |         |     |       |     |         |        |                  |                                            |
|                    |                          |         |     |       |     |         |        |                  |                                            |
|                    |                          |         |     |       |     |         |        |                  |                                            |
|                    |                          |         |     |       |     |         |        |                  |                                            |

| that the second of the | 그 그 같은 그 그 같은 것 같은 바람 |
|------------------------|-----------------------|

"子账号列表"中的成员,分别有管理员 与普通成员的权限

- 管理员和主账号权限相同
- • 普通成员只能查看账号管理与认证信
   息,且无法看见站点管理功能

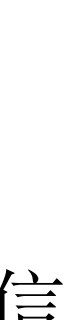

我的企业-子账号列表 

|                                       | 找项目       | 找投资      | 找伙伴 | 找达人   | 发项目  | 发资讯 | 测评企业  | 时间轴 💬 |
|---------------------------------------|-----------|----------|-----|-------|------|-----|-------|-------|
| 🗠 我的工作台                               | 工作台 / 我的企 | 业 / 账号管理 |     |       |      |     |       |       |
| <ul><li>★ 我的关注</li><li>● 群聊</li></ul> | 北京产权      | 交易所      |     |       |      |     |       |       |
| 🛃 浏览历史                                | 套餐类型      |          |     | 子账号总数 |      |     | 剩余可添加 |       |
| ■ 发布的项目                               | SVIP      |          |     | 30个   |      |     | 28个   |       |
| 国 发布的资讯                               |           |          |     |       |      |     |       |       |
| 乙 我的专栏                                | 그마ㅁ되      | ま (2会)   |     |       |      |     |       |       |
| ✓ 我的名片                                | 于账亏约      | 衣(211)   |     |       |      |     |       |       |
| <b>ஃ 我的企业</b>                         | 手机号       |          |     |       | 身份   |     |       |       |
| ● 我的塔米豆                               | 18000000  | 0001     |     |       | 普通成员 |     |       |       |
| 폦 项目分析报告                              | 18000000  | 0002     |     |       | 管理员  |     |       |       |
| 企业测评报告                                | 显示所有2。    | entries  |     |       |      |     |       |       |
| <b>ぷ</b> 客户中心 ,                       |           |          |     |       |      |     |       |       |
| ⊠ 营销中心                                |           |          |     |       |      |     |       |       |
| ✿ 安全设置                                |           |          |     |       |      |     |       |       |
| ⑦ 帮助中心                                |           |          |     |       |      |     |       |       |
|                                       |           |          |     |       |      |     |       |       |
|                                       |           |          |     |       |      |     |       |       |
|                                       |           |          |     |       |      |     |       |       |
|                                       |           |          |     |       |      |     |       |       |

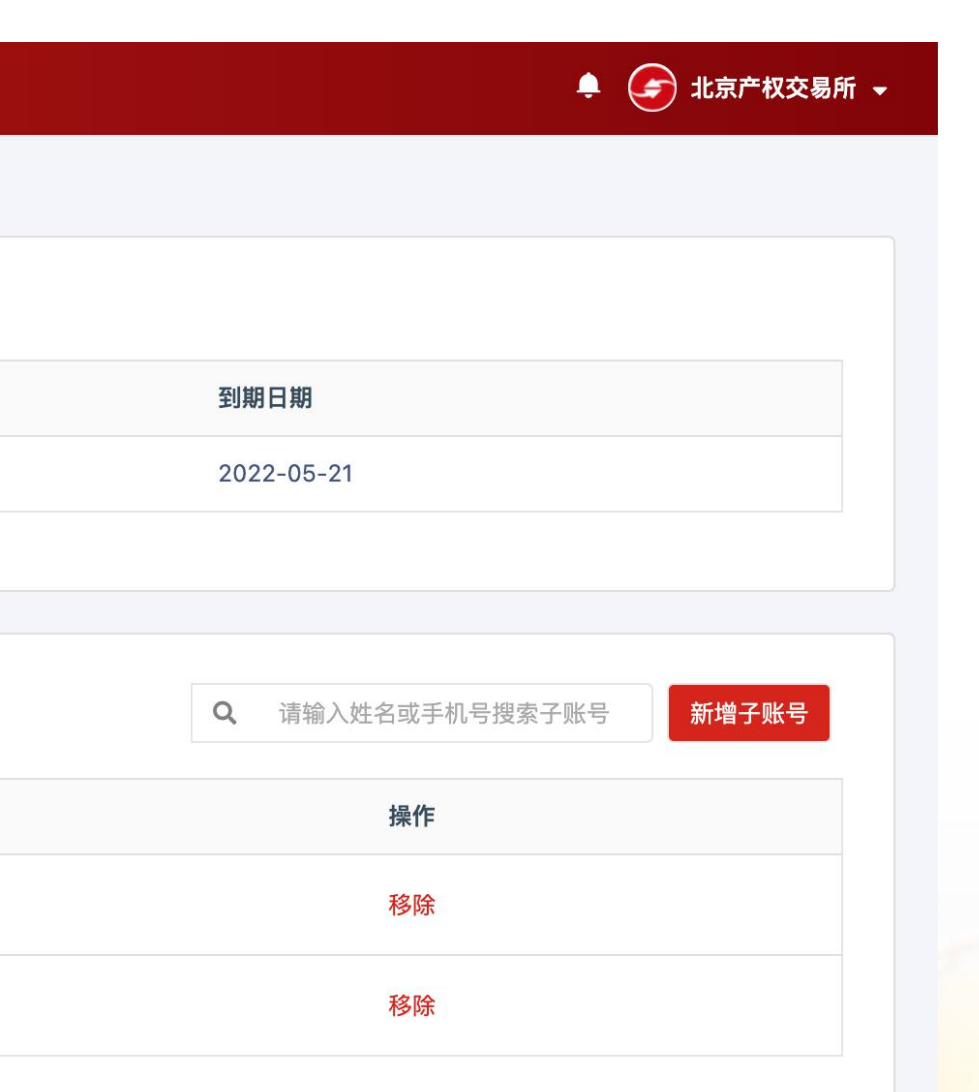

# 添加子账号后可以查看账户下的所有子账 号、权限以及可以移除子账号

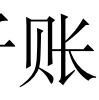

我的企业-站点管理 

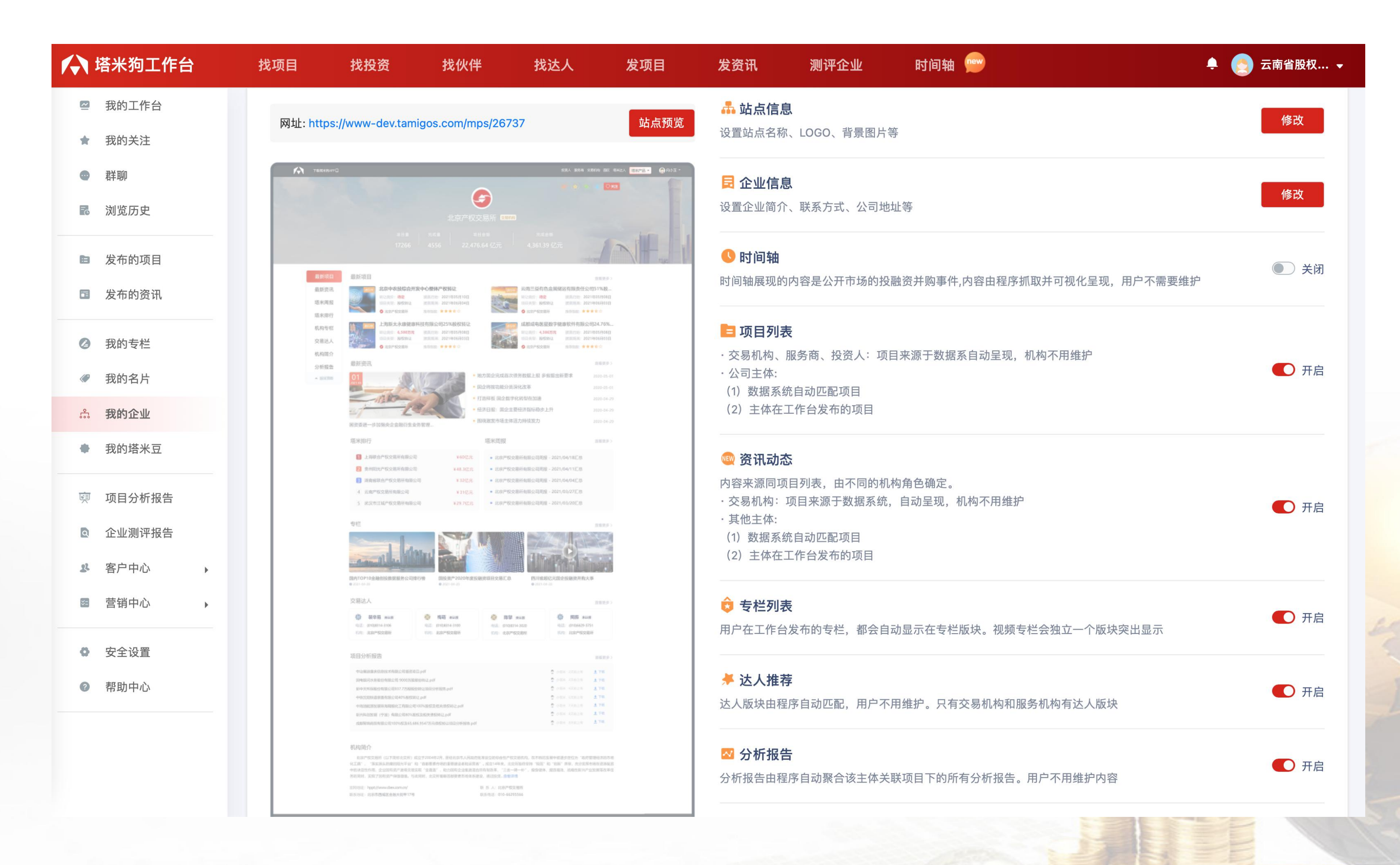

站点管理中包含了四块功能操作:站点预 览、站点信息编辑、企业信息编辑、站点 模块开启/关闭

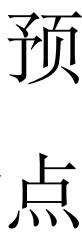

我的企业-站点管理 

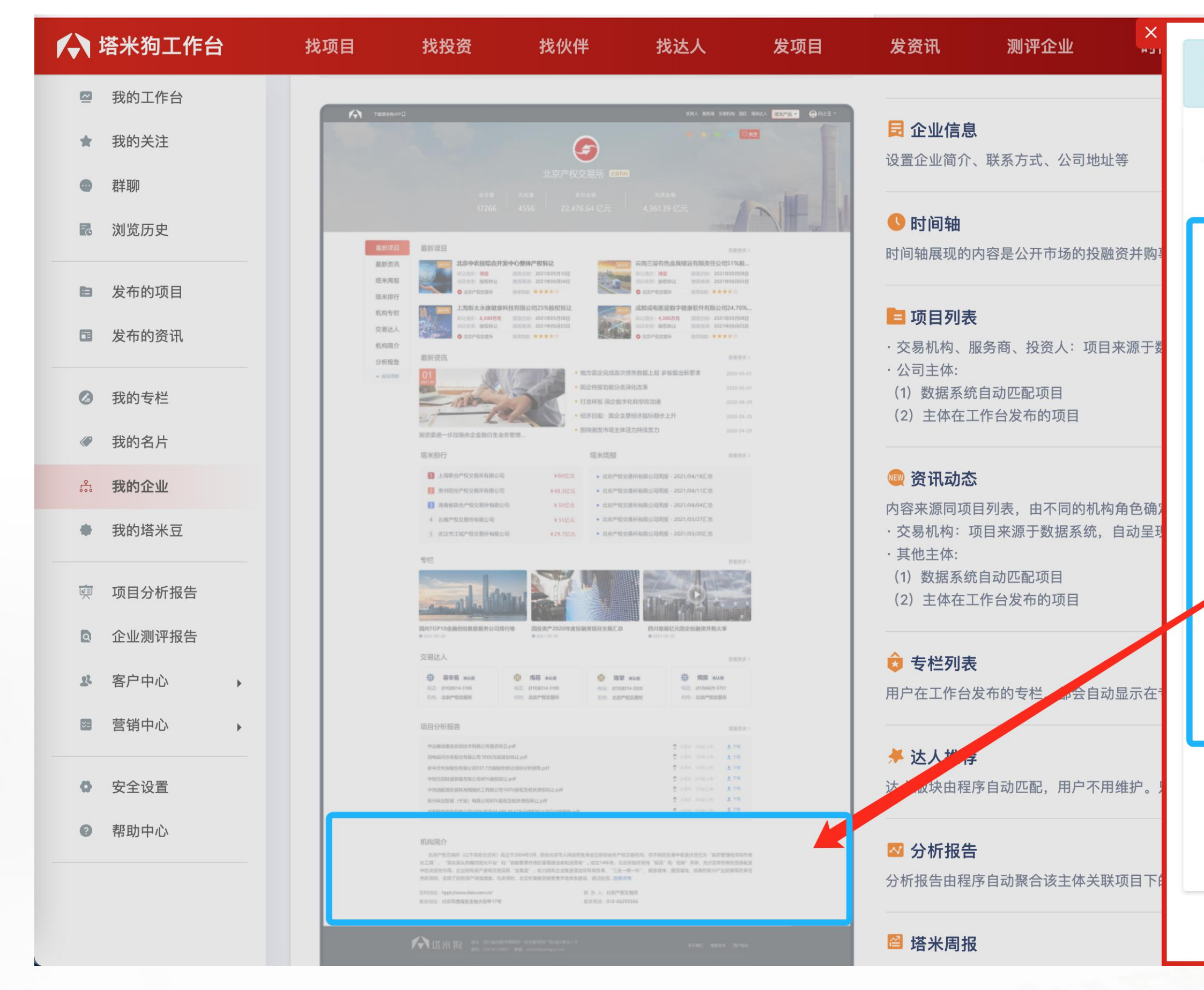

| ❶ 企业信息默认通过调取塔米星河API填充,如果用户修改了,则    ★<br>以用户修改的为准。                                                                                                    |
|----------------------------------------------------------------------------------------------------|
| *企业名称                                                                                                    |
| 云南省股权交易中心有限公司                                                                                                    |
| 联系方式                                                                                                    |
|                                                                                                    |
| 邮箱                                                                                                    |
|                                                                                                    |
| 网址                                                                                                    |
| http://www.yneec.com/index                                                                                                    |
| 地址                                                                                                    |
|                                                                                                    |
| 企业简介                                                                                                    |
| 云南省股权交易中心有限公司成立于2020年11月30日,注册地位<br>于云南省滇中新区大板桥街道空港商务广场1号楼云南滇中新区管<br>委会1204室,法定代表人为杜娟。经营范围包括以下项目筹建:<br>组织企业挂牌及展示;为非上市公司股权、私募可转债的登记、<br>托管、挂牌、交易、结算及投融资提供场所和服务;为企业改<br>制、重组、并购、上市、投融资等提供培训、咨询、财务顾问、 |
| 保存                                                                                                    |

企业信息:编辑页面,是由数据自动填充 与手动编辑完成

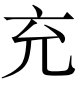

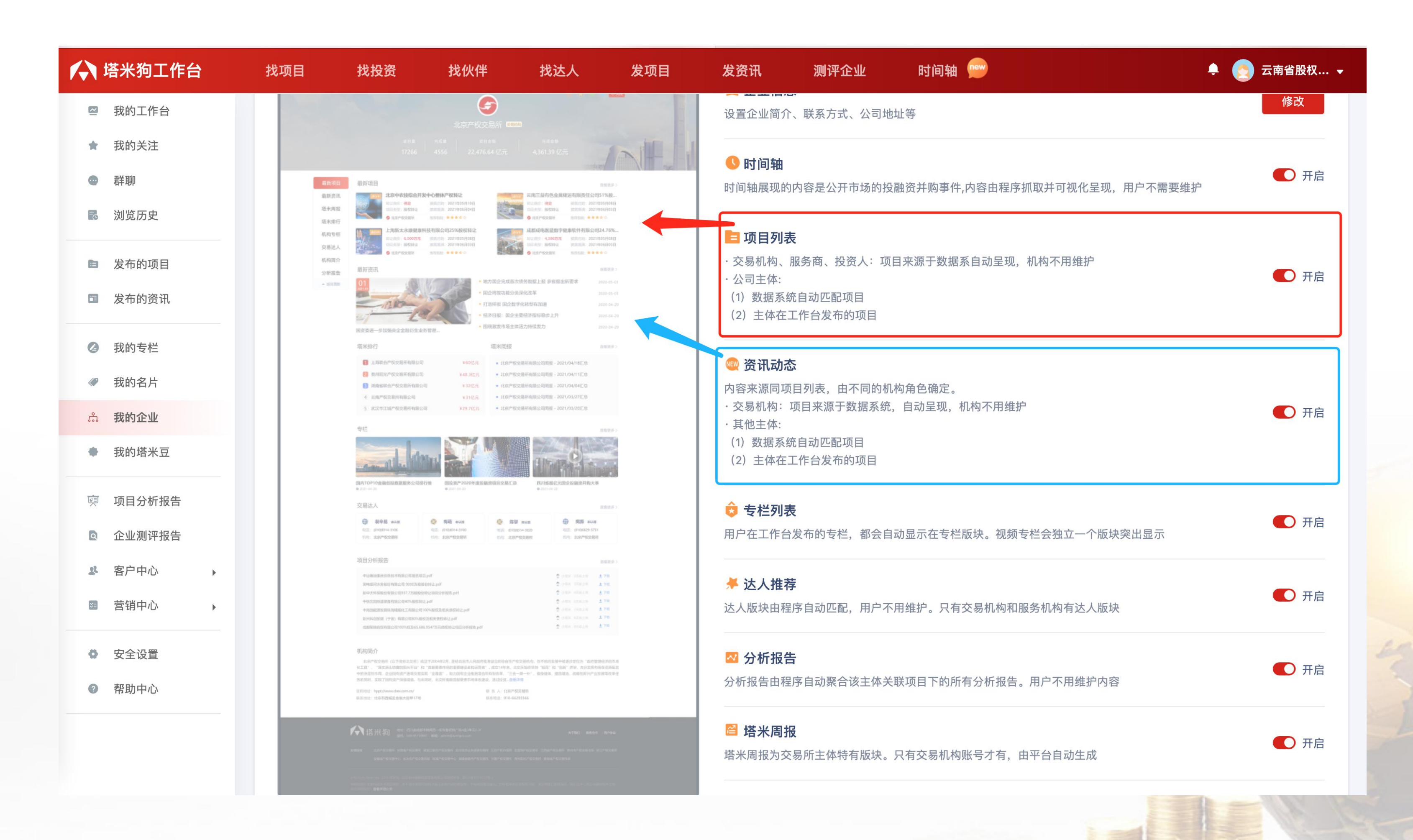

站点开关:每一个开关对应左侧完成站点 示意图中的模块区域,更新成功后,在站 点预览中可以查看

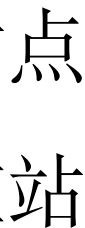

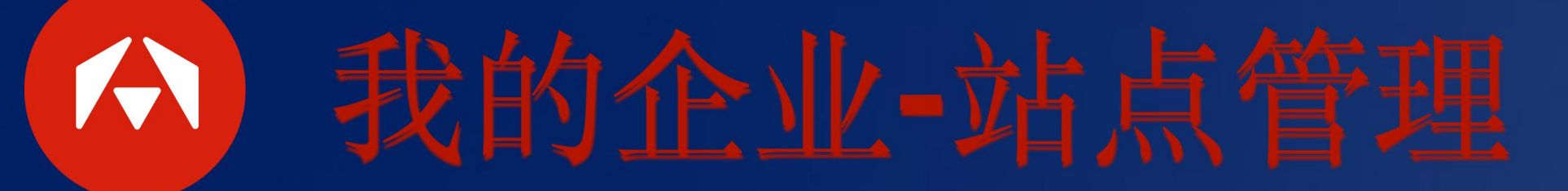

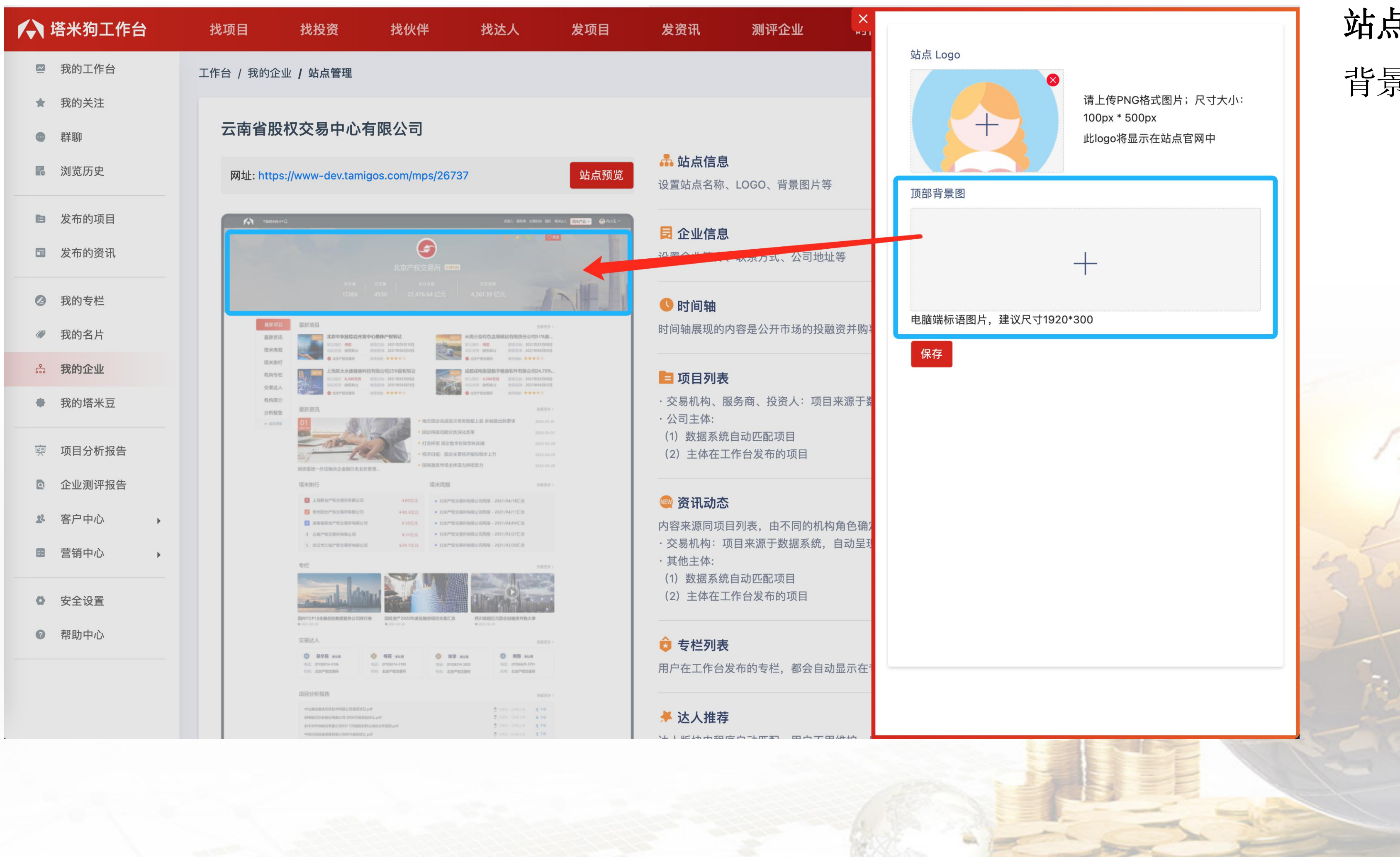

### **站点信息:**可以设置站点名称、LOGO、 背景图片等

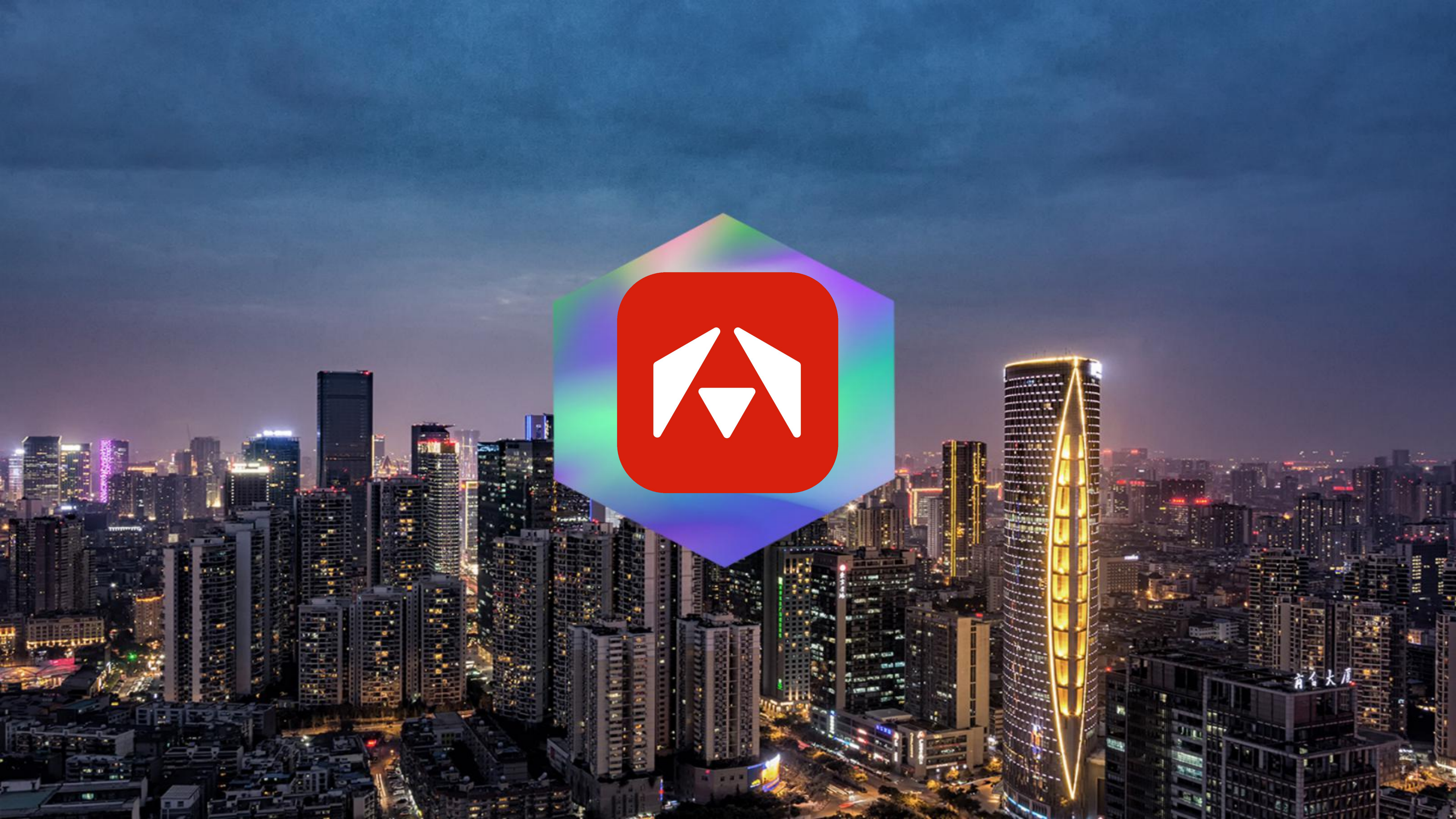